# INSTRUKCJA UŻYTKOWNIKA SYSTEMU BAZY DANYCH O PRODUKTACH I OPAKOWANIACH ORAZ O GOSPODARCE ODPADAMI – BDO

## Karta ewidencji zużytego sprzętu elektrycznego i elektronicznego

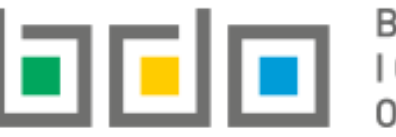

BAZA DANYCH O PRODUKTACH I OPAKOWANIACH ORAZ O GOSPODARCE ODPADAMI

| Metryka dokumentu      |                                                           |
|------------------------|-----------------------------------------------------------|
| Autor dokumentu:       | Instytut Ochrony Środowiska – Państwowy Instytut Badawczy |
| Wersja dokumentu:      | 1.0                                                       |
| Status obowiązujący:   | Obowiązujący                                              |
| Data obowiązywania OD: | 2019-12-16                                                |

### Spis treści

| Karta ewidencji zużytego sprzętu elektrycznego i elektronicznego (KEZSE | iE)3                                                              |
|-------------------------------------------------------------------------|-------------------------------------------------------------------|
| 1. Utworzenie karty ewidencji zużytego sprzętu elektrycznego i elek     | tronicznego4                                                      |
| 2. Szczegóły karty ewidencji zużytego sprzętu elektrycznego i elektr    | onicznego9                                                        |
| 2.1. Zakładka zbieranie sprzętu                                         |                                                                   |
| 2.2. Zakładka gospodarowanie sprzętem                                   |                                                                   |
| 2.2.1. Podzakładka przekazane do innego zakładu przetwarza              | nia12                                                             |
| 2.2.2. Podzakładka przetwarzanie sprzętu we własnym zakres              | ie13                                                              |
| 2.2.3. Podzakładka zużyty sprzęt przeznaczony do ponowneg               | o użycia14                                                        |
| 2.2.4. Podzakładka części składowe pochodzące ze zużytego s             | przętu przeznaczonego do ponownego użycia15                       |
| 2.3. Zakładka wytwarzanie odpadów w wyniku przetworzenia zu             | żytego sprzętu16                                                  |
| 2.4. Zakładka gospodarowanie odpadami – we własnym zakresie             |                                                                   |
| 2.5. Zakładka gospodarowanie odpadami – przekazanie innemu              | oosiadaczowi18                                                    |
| 3. Utworzenie wpisów na karcie ewidencji zużytego sprzętu elektry       | znego i elektronicznego19                                         |
| 3.1. Utworzenie wpisu – zbieranie sprzętu                               |                                                                   |
| 3.2. Utworzenie wpisu - gospodarowanie sprzętem                         |                                                                   |
| 3.2.1. Utworzenie wpisu dotyczącego przekazania sprzętu do              | innego zakładu23                                                  |
| 3.2.2. Utworzenie wpisu dotyczącego przetwarzania sprzętu w             | ve własnym zakresie25                                             |
| 3.2.3. Utworzenie wpisu dotyczącego zużytego sprzętu przez              | aczonego do ponownego użycia26                                    |
| 3.2.4. Utworzenie wpisu dotyczącego części składowych poch              | odzących ze zużytego sprzętu przeznaczonego do ponownego użycia27 |
| 3.3. Utworzenie wpisu - wytwarzanie odpadów w wyniku przetw             | orzenia zużytego sprzętu28                                        |
| 3.4. Utworzenie wpisu - gospodarowanie odpadami we własnym              | zakresie31                                                        |
| 3.5. Utworzenie wpisu - gospodarowanie odpadami poprzez prze            | kazanie innemu posiadaczowi34                                     |
| 4. Edycja i usunięcie karty                                             |                                                                   |
| 5. Edycja i usunięcie wpisu                                             |                                                                   |

Strona | 2

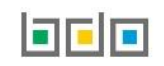

### Karta ewidencji zużytego sprzętu elektrycznego i elektronicznego (KEZSEiE)

| 🖻 EWIDENCJA ODPADÓW                                                       | Ewidencja odpadów powstałych z demontażu zużytego sprzętu elektrycznego i elektronicznego w przypadku prowadzących<br>zakład przetwarzania prowadzona jest przy zastosowaniu kart ewidencji zużytego sprzętu elektrycznego i elektronicznego.                                                                                  |
|---------------------------------------------------------------------------|----------------------------------------------------------------------------------------------------|
| KARTY PRZEKAZANIA                                                         | Karta ewidencji zużytego sprzętu elektrycznego i elektronicznego prowadzona jest w kontekście miejsca prowadzenia<br>działalności. KEZSEiE prowadzi się wyłącznie na jeden kod i rodzaj odpadów w danym roku kalendarzowym. KEZSEiE znajdują<br>się w module. Ewidencia odpadów" w sekcii. Karty ewidencii" <b>[RYSUNEK 1]</b> |
| KARTY EWIDENCJI                                                           |                                                                                                    |
| KARTY EWIDENCJI<br>ODPADÓW                                                | W celu zewidencjonowania przyjmowanego, gospodarowanego sprzętu, wytwarzanych i gospodarowanych odpadów<br>powstałych w wyniku przetwarzania zużytego sprzętu na karcie tworzy się wpisy.                                                                                                    |
| KARTY EWIDENCJI<br>KOMUNALNYCH<br>OSADÓW ŚCIEKOWYCH                       | Tabela z listą kart ewidencji odpadów zawiera następujące informacje <b>[RYSUNEK 2]</b> : <ul> <li>numer karty,</li> <li>kod i rodzaj odpadów,</li> </ul>                                                                                                    |
| KARTY EWIDENCJI<br>ZUŻYTEGO SPRZĘTU<br>ELEKTRYCZNEGO I<br>ELEKTRONICZNEGO | <ul> <li>kod ex,</li> <li>utrata statusu kodu niebezpiecznego,</li> <li>imię i nazwisko sporządzającego.</li> </ul>                                                                                                    |
| Rysunek 1 Widok rozwijanego menu<br>KEZSEiE                               |                                                                                                    |

| Lp. Numer karty 🗢 Kod i rodzaj odpadów 🗢 Kod ex Utrata statusu kodu niebezpiecznego Imię i nazwisko sporządzającego |         |
|----------------------------------------------------------------------------------------------------|---------|
|                                                                                                    |         |
| 1 00001 16 08 06* Zużyte ciecze stosowane jako katalizatory Nie Nie Jan Przekazujący                                | Opcje 🗸 |

Rysunek 2 Lista kart KEZSEiE

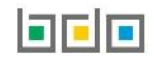

Wyszukiwanie odpowiedniej pozycji na liście kart jest możliwe za pomocą wyszukiwarki znajdującej się nad listą **[RYSUNEK 3]**. Użytkownik ma możliwość wyszukiwania wyników na liście po następujących danych:

- kod i rodzaj odpadu,
- numer karty.

| Wyszukiwanie kart ewidencji zużytego sprzętu elektrycznego i elektronicznego |                        |
|------------------------------------------------------------------------------|------------------------|
| Kod i rodzaj odpadu                                                          |                        |
| Numer karty                                                                  |                        |
|                                                                              |                        |
|                                                                              | Q Szukaj lub 🗂 Wyczyść |

Rysunek 3 Wyszukiwarka KEZSEiE

#### 1. Utworzenie karty ewidencji zużytego sprzętu elektrycznego i elektronicznego

Utworzenie nowej karty ewidencji zużytego sprzętu elektrycznego i elektronicznego odbywa się za pomocą przycisku + Nowa karta. System wyświetla formularz utworzenia nowej KEZSEiE **[RYSUNEK 4]**, w którym należy wprowadzić:

- kod i rodzaj odpadu,
- zaznaczyć pole wyboru kod ex (jeśli dotyczy),
- rodzaj kodu ex,
- zaznaczyć pole wyboru zmiana statusu odpadów niebezpiecznych na odpady inne niż niebezpieczne (jeśli dotyczy),
- rodzaj odpadu,
- zakres działalności (wytwarzanie odpadów, zbieranie odpadów, odzysk, unieszkodliwianie),
- stan magazynowy w podziale na poszczególne grupy sprzętu.

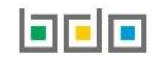

Po wybraniu pola kod i rodzaj odpadu system wyświetli okno modalne, w którym należy wyszukać właściwy kod. System umożliwia utworzenie tylko jednej karty ewidencji odpadów dla danego kodu odpadu w danym roku.

| Kod i rodzaj odpadu *                                                                                                    |                        |                   |                        |
|----------------------------------------------------------------------------------------------------|------------------------|-------------------|------------------------|
|                                                                                                    |                        |                   |                        |
| Kod ex                                                                                                    | Rodzaj odpadu ex       |                   |                        |
|                                                                                                    | Rodzaj odpadu          |                   |                        |
| Zmiana statusu odpadów niebezpiecznych na odpady<br>inne niż niebezpieczne                                                         |                        |                   |                        |
| Zakres działalności *                                                                                                    |                        |                   |                        |
| W - wytwarzanie odpadów                                                                                                    | Zb - zbieranie odpadów | Od - odzysk       | Un - unieszkodliwianie |
| Sprzęt - Określ stan magazynu na 01                                                                                                | 1.01.2020r.:           |                   |                        |
| Sprzęt - Określ stan magazynu na 01<br>-                                                                                           | 1.01.2020r.:           |                   |                        |
| Sprzęt - Określ stan magazynu na 01<br>Grupa sprzętu<br>Grupa 1 <b>?</b>                                                           | 1.01.2020r.:           | Masa odpadów [Mg] | *                      |
| Sprzęt - Określ stan magazynu na 01<br>Grupa sprzętu<br>Grupa 1 😯                                                                  | 1.01.2020r.:           | Masa odpadów [Mg] | *                      |
| Sprzęt - Określ stan magazynu na 01<br>Grupa sprzętu<br>Grupa 1 ?<br>Grupa 2 ?                                                     | 1.01.2020r.:           | Masa odpadów [Mg] | *                      |
| Sprzęt - Określ stan magazynu na 01<br>Grupa sprzętu<br>Grupa 1 ?<br>Grupa 2 ?<br>Grupa 3 ?                                        | 1.01.2020r.:           | Masa odpadów [Mg] | *<br>*<br>*            |
| Sprzęt - Określ stan magazynu na 01<br>Grupa sprzętu<br>Grupa 1 ?<br>Grupa 2 ?<br>Grupa 3 ?<br>Grupa 4 ?                           | 1.01.2020r.:           | Masa odpadów [Mg] | *<br>*<br>*<br>*       |
| Sprzęt - Określ stan magazynu na 01<br>Grupa sprzętu<br>Grupa 1 ?<br>Grupa 2 ?<br>Grupa 3 ?<br>Grupa 4 ?                           | 1.01.2020r.:           | Masa odpadów [Mg] |                        |
| Sprzęt - Określ stan magazynu na 01<br>Grupa sprzętu<br>Grupa 1 ?<br>Grupa 2 ?<br>Grupa 3 ?<br>Grupa 4 ?<br>Grupa 5 ?              | 1.01.2020r.:           | Masa odpadów [Mg] |                        |
| Sprzęt - Określ stan magazynu na 01<br>Grupa sprzętu<br>Grupa 1 2<br>Grupa 2 2<br>Grupa 3 2<br>Grupa 4 2<br>Grupa 5 2<br>Grupa 5 2 | 1.01.2020r.:           | Masa odpadów [Mg] |                        |

Rysunek 4 Formularz nowej KEZSEiE

Aby utworzyć kartę z kodem i rodzajem odpadu zawierającym symbol "ex" należy wyszukać właściwy kod i rodzaj odpadu, a następnie zaznaczyć pole wyboru "kod ex" i uzupełnić "rodzaj odpadu ex" [RYSUNEK 5].

| Kod i rodzaj odpadu * |                  |
|-----------------------|------------------|
|                       |                  |
|                       | Rodzaj odpadu ex |
| ✓ Kod ex              |                  |

Rysunek 5 Rodzaj kodu ex

Aby utworzyć kartę dla kodu i rodzaju odpadu niebezpiecznego, który ma zmienną klasyfikację odpadów na inny niż niebezpieczny należy wyszukać właściwy kod i rodzaj odpadu, a następnie zaznaczyć pole wyboru "zmiana statusu odpadów niebezpiecznych na odpady inne niż niebezpieczne" i uzupełnić "rodzaj odpadu" [RYSUNEK 6].

| Kod i rodzaj odpadu *                     |                  |
|-------------------------------------------|------------------|
|                                           |                  |
|                                           | Rodzaj odpadu ex |
| Kod ex                                    |                  |
|                                           | Rodzaj odpadu    |
| Zmiana statusu odpadów niebezpiecznych na |                  |
| odpady inne niż niebezpieczne             |                  |

Rysunek 6 Rodzaj odpadów innych niż niebezpieczne

W ciągu roku jeżeli zostały już dodane wpisy można rozszerzyć zakres działalności dla danego kodu poprzez edycję karty. Jest to jedyna możliwa edycja danych na karcie jeżeli zostały utworzone wpisy. Edycja ilości posiadanego na stanie zużytego sprzętu możliwa jest po zastosowaniu przycisku redycja w sekcji stanów magazynowych **[RYSUNEK 7]**.

| Informacje o ka                                                             | rcie ewidencji zuży           | ytego sprzętu elektry | cznego i elektronicznego |          |
|-----------------------------------------------------------------------------|-------------------------------|-----------------------|--------------------------|----------|
| KARTA EWIDENCJI ZUŻYTEG                                                     | O SPRZĘTU ELEKTRY             | CZNEGO I ELEKTRONICZ  | NEGO                     |          |
| Kod i rodzaj odpadu<br>08 01 16 Szlamy wodne zawierające farby i lakiery in | Numer karty 00002/2019/KEZS/( | 0001/00000084         | Rok kalendarzowy<br>2019 |          |
| Kod ex                                                                      | Rodzaj odpadu ex              |                       |                          |          |
| Zmiana statusu odpadów niebezpiecznych na<br>odpady inne niż niebezpieczne  | Rodzaj odpadu                 |                       |                          |          |
| Zakres działalności *                                                       |                               |                       | _                        |          |
| V - wytwarzanie odpadów                                                     | Zb - zbieranie odpadów        | Od - odzysk           | Un - unieszkodliwianie   | ' Edycja |

Rysunek 7 Szczegóły oraz opcja Edycja na KEZSEiE

| STANY MAGAZYNOWE NA 01.01.2020r. | TANY MAGAZYNOWE NA 01.01.2020r. |  |  |  |  |  |
|----------------------------------|---------------------------------|--|--|--|--|--|
| ZEBRANY SPRZĘT WYTWORZONE ODPADY |                                 |  |  |  |  |  |
| Grupa sprzętu                    | Masa sprzętu [Mg]               |  |  |  |  |  |
| GRUPA 1 😮                        | 1                               |  |  |  |  |  |
| GRUPA 2 😮                        | 2                               |  |  |  |  |  |
| GRUPA 3 😮                        | 3                               |  |  |  |  |  |
| GRUPA 4 😮                        | 4                               |  |  |  |  |  |
| GRUPA 5 😮                        | 5                               |  |  |  |  |  |
| GRUPA 6 😮                        | 6                               |  |  |  |  |  |
| PANELE ?                         | 7                               |  |  |  |  |  |
|                                  |                                 |  |  |  |  |  |

Rysunek 8 Stany magazynowe sprzętu

Po przejściu na zakładkę "wytworzone odpady" w sekcji "stany magazynowe" **[RYSUNEK 9]** możliwe jest określenie stanów magazynowych odpadów powstałych w wyniku demontażu zużytego sprzętu.

| STANY N | ANY MAGAZYNOWE NA 01.01.2020r.                                                     |      |         |         |         |         |        |  | ^ |  |
|---------|------------------------------------------------------------------------------------|------|---------|---------|---------|---------|--------|--|---|--|
| ZEBRANY | ZEBRANY SPRZĘT WYTWORZONE ODPADY                                                   |      |         |         |         |         |        |  |   |  |
| GRUPA   | A 1 GRU                                                                            | PA 2 | GRUPA 3 | GRUPA 4 | GRUPA 5 | GRUPA 6 | PANELE |  |   |  |
|         | Lista kodów odpadów w grupie: Grupa 1 + Nowy wpis<br>Masa wszystkich odpadów: 0 Mg |      |         |         |         |         |        |  |   |  |
|         | Lp. Kod i rodzaj odpadu Masa odpadów [Mg]                                          |      |         |         |         |         |        |  |   |  |
|         | Brak informacji o wpisach                                                          |      |         |         |         |         |        |  |   |  |

Rysunek 9 Stany magazynowe odpadów

#### 2. Szczegóły karty ewidencji zużytego sprzętu elektrycznego i elektronicznego

Na stronie ze szczegółami karty ewidencji odpadów dostępne są zakładki [RYSUNEK 10]:

- grupa 1,
- grupa 2,
- grupa 3,
- grupa 4,
- grupa 5,
- grupa 6,
- panele.

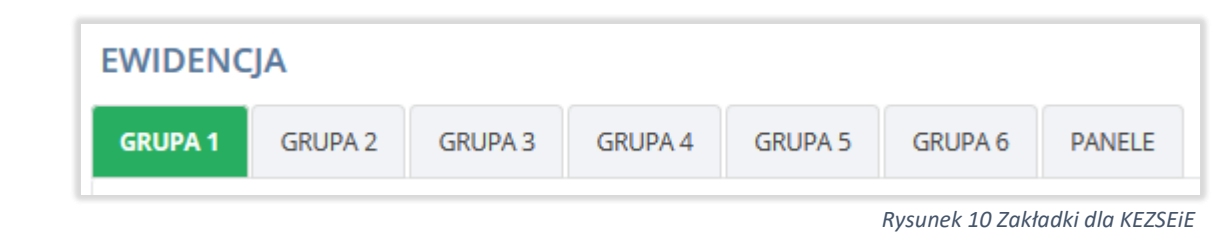

Dla każdej grupy sprzętów prowadzi się ewidencję osobno. Dla każdej grupy sprzętów możliwe jest dokonanie wpisów w zakresie [RYSUNEK 11]:

- zbierania sprzętu,
- gospodarowania sprzętem,
  - przekazanie do innego zakładu przetwarzania,
  - przetwarzanie sprzętu we własnym zakresie,
  - zużyty sprzęt przeznaczony do ponownego użycia,
  - części składowe pochodzące ze zużytego sprzętu przeznaczonego do ponownego użycia.
- wytwarzania odpadów w wyniku przetworzenia zużytego sprzętu,
- gospodarowania odpadami we własnym zakresie,
- gospodarowania odpadami przekazane innemu posiadaczowi.

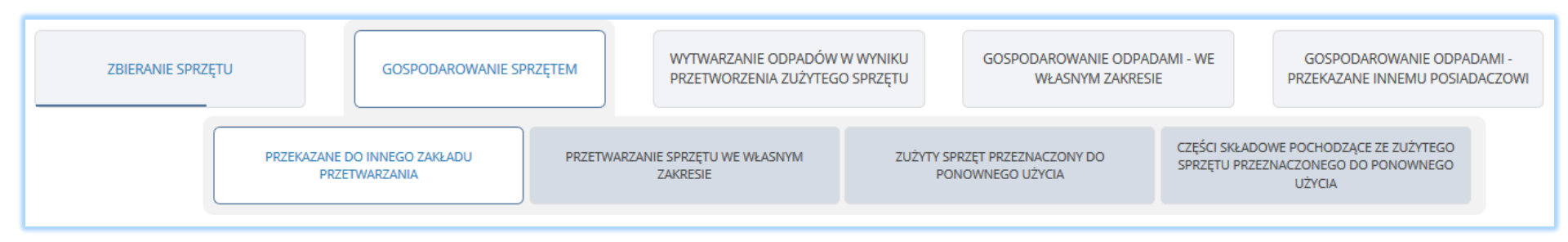

Rysunek 11 Zakładki ewidencji działań względem wpisów

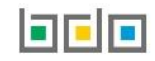

#### 2.1. Zakładka zbieranie sprzętu

W zakładce "**ZBIERANIE SPRZĘTU**" znajduje się lista wpisów dotyczących zebranego zużytego sprzętu elektrycznego i elektronicznego przez posiadacza odpadów **[RYSUNEK 12]**. Na liście znajdują się następujące dane:

- data przyjęcia,
- przyjęte od,
- masa [Mg],
- numer karty przekazania odpadów/karty przekazania odpadów komunalnych,
- informacje o sposobie przyjęcia sprzętu,
- imię i nazwisko osoby sporządzającej.

|                                                                                                    | ZBIERANIE SPRZĘTU | GOSPODAROWANIE SPRZĘTE            | M WYTWAR<br>PRZETWO | ZANIE ODPADÓW W WYNIKU<br>DRZENIA ZUŻYTEGO SPRZĘTU | GOSPODAROWANIE ODPADAMI - WE<br>WŁASNYM ZAKRESIE          | GOSPODAROWANII<br>PRZEKAZANE INNEMU | E ODPADAMI -<br>I POSIADACZOWI |  |
|----------------------------------------------------------------------------------------------------|-------------------|-----------------------------------|---------------------|----------------------------------------------------|-----------------------------------------------------------|-------------------------------------|--------------------------------|--|
| Lista wpisów w ewidencji zbierania sprzętu + Nowy wpis<br>Łączna masa zebranego sprzętu: 2 Mg                                                                                                    |                   |                                   |                     |                                                    |                                                           |                                     |                                |  |
| Numer karty przekazania<br>Lp. Data przyjęcia Przyjęte od Masa [Mg] odpadów Informacje o sposobie przyjęcia Imię i nazwisko osoby<br>/karty przekazania odpadów sprzętu sporządzającej<br>komunalnych |                   |                                   |                     |                                                    |                                                           |                                     |                                |  |
| 1                                                                                                    | 01-04-2019        | Innego zbierającego zużyty sprzęt | 2                   | 00012/2019/KPO/0001<br>/000008637                  | Wpis dokonywany na podstawie<br>karty przekazania odpadów | Jan Przekazujący                    | Opcje 🗸                        |  |

Rysunek 12 Lista wpisów w ewidencji zbierania sprzętu

Nad listą znajduje się zestawienie zewidencjonowanej łącznej masy zebranego sprzętu.

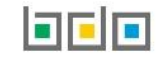

#### 2.2. Zakładka gospodarowanie sprzętem

W zakładce "GOSPODAROWANIE SPRZĘTEM" znajdują się listy wpisów dotyczących zagospodarowanego zużytego sprzętu elektrycznego i elektronicznego [RYSUNEK 13]:

- przekazane do innego zakładu przetwarzania,
- przetwarzanie sprzętu we własnym zakresie,
- zużyty sprzęt przeznaczony do ponownego użycia,
- części składowe pochodzące ze zużytego sprzętu przeznaczonego do ponownego użycia.

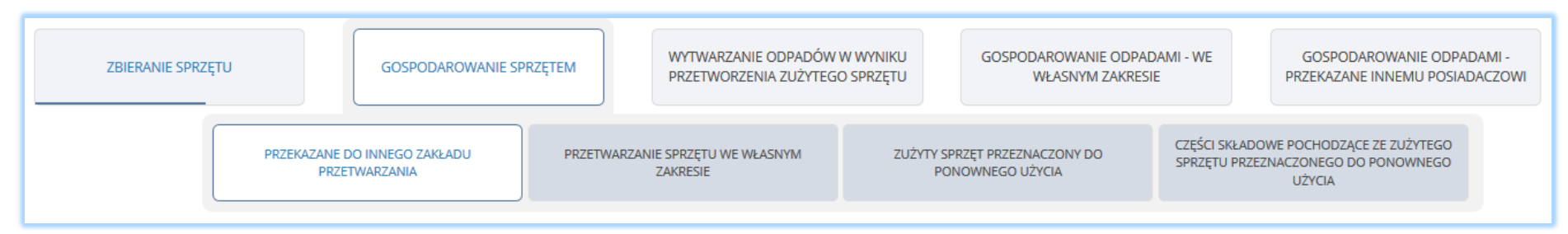

Rysunek 13 Zakładki gospodarowania sprzętem

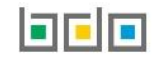

W podzakładce "PRZEKAZANE DO INNEGO ZAKŁADU PRZETWARZANIA" na liście znajdują się następujące dane [RYSUNEK 14]:

- data przekazania do innego zakładu przetwarzania,
- numer karty przekazania odpadów/karty przekazania odpadów komunalnych,
- masa [Mg],
- imię i nazwisko osoby sporządzającej.

|                                                                                                    | PRZEKAZANE DO INNEGO ZA<br>PRZETWARZANIA            | AKŁADU PRZETWARZANIE SPRZĘTU WE WŁASNYM<br>ZAKRESIE                       | ZUŻYTY SPRZĘT PRZEZNACZO<br>PONOWNEGO UŻYCIA | ONY DO<br>CZĘŚCI SKŁADOWE POCHODZĄCE ZE ZUŻYTEGO<br>SPRZĘTU PRZEZNACZONEGO DO PONOWNEGO<br>UŻYCIA |  |  |  |
|----------------------------------------------------------------------------------------------------|-----------------------------------------------------|---------------------------------------------------------------------------|----------------------------------------------|---------------------------------------------------------------------------------------------------|--|--|--|
| Lista wpisów w ewidencji gospodarowania sprzętem + Nowy wpis<br>Łączna masa przekazanego sprzętu: 0 Mg |                                                     |                                                                           |                                              |                                                                                                   |  |  |  |
| Lp.                                                                                                    | Data przekazania do innego zakładu<br>przetwarzania | Numer karty przekazania odpadów<br>/karty przekazania odpadów komunalnych | Masa [Mg]                                    | lmię i nazwisko osoby sporządzającej                                                              |  |  |  |
|                                                                                                    | Brak informacji o wpisach                           |                                                                           |                                              |                                                                                                   |  |  |  |

Rysunek 14 Lista wpisów sprzętu przekazanego do innego zakładu przetwarzania

Nad listą znajduje się zestawienie zewidencjonowanej łącznej masy sprzętu przekazanego do innego zakładu przetwarzania przez posiadacza odpadów.

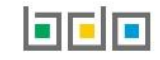

2.2.2. Podzakładka przetwarzanie sprzętu we własnym zakresie

W podzakładce "PRZETWARZANIE SPRZĘTU WE WŁASNYM ZAKRESIE" na liście znajdują się następujące dane [RYSUNEK 15]:

- data wpisu,
- masa przetwarzanego sprzętu [Mg],
- nazwa instalacji,
- imię i nazwisko osoby sporządzającej.

|                                                                                                    | PRZEKAZANE<br>PRZE | DO INNEGO ZAKŁADU<br>ETWARZANIA                                                               | PRZETWARZANIE SPRZĘTU WE V<br>ZAKRESIE | ZU | ŻYTY SPRZĘT PRZEZNACZONY DO<br>PONOWNEGO UŻYCIA | CZĘŚCI SKŁADOWE POCHODZĄCE ZE ZUŻYTEGO<br>SPRZĘTU PRZEZNACZONEGO DO PONOWNEGO<br>UŻYCIA |  |
|----------------------------------------------------------------------------------------------------|--------------------|-----------------------------------------------------------------------------------------------|----------------------------------------|----|-------------------------------------------------|-----------------------------------------------------------------------------------------|--|
| Lista wpisów w ewidencji gospodarowania sprzętem + Nowy wpis<br>Łączna masa przetworzonego sprzętu: 0 Mg |                    |                                                                                               |                                        |    |                                                 |                                                                                         |  |
| Lp.                                                                                                    | Data wpisu         | a wpisu Masa przetwarzanego sprzętu[Mg] Nazwa instalacji Imię i nazwisko osoby sporządzającej |                                        |    |                                                 |                                                                                         |  |
| Brak informacji o wpisach                                                                                |                    |                                                                                               |                                        |    |                                                 |                                                                                         |  |

Rysunek 15 Lista wpisów sprzętu przetwarzanego we własnym zakresie

Nad listą znajduje się zestawienie zewidencjonowanej łącznej masy sprzętu przetworzonego we własnym zakresie przez posiadacza odpadów.

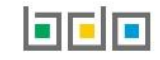

#### 2.2.3. Podzakładka zużyty sprzęt przeznaczony do ponownego użycia

W podzakładce "ZUŻYTY SPRZĘT PRZEZNACZONY DO PONOWNEGO UŻYCIA" na liście znajdują się następujące dane [RYSUNEK 16]:

- data wpisu,
- masa zużytego sprzętu przeznaczonego do ponownego użycia [Mg],
- rodzaj procesu,
- recykling T/N,
- imię i nazwisko osoby sporządzającej.

|     | PRZEKAZ                                                                                                    | ANE DO INNEGO ZAKŁADU<br>PRZETWARZANIA                                       | PRZETWARZANIE SPRZĘTU WE WŁASNYM<br>ZAKRESIE | ZUŻYTY SPRZĘT PRZEZNACZONY DO<br>PONOWNEGO UŻYCIA | CZĘŚCI SKŁADOWE POCHODZĄCE ZE ZUŻYTEGO<br>SPRZĘTU PRZEZNACZONEGO DO PONOWNEGO<br>UŻYCIA |  |  |
|-----|----------------------------------------------------------------------------------------------------|------------------------------------------------------------------------------|----------------------------------------------|---------------------------------------------------|-----------------------------------------------------------------------------------------|--|--|
|     | Lista wpisów w ewidencji gospodarowania sprzętem + Nowy wpis<br>Łączna masa zużytego sprzętu przeznaczonego do ponownego użycia : 0 Mg |                                                                              |                                              |                                                   |                                                                                         |  |  |
| Lp. | Data wpisu                                                                                                    | Masa zużytego sprzętu przeznaczonego Rodzaj procesu do ponownego użycia [Mg] |                                              | Recykling T/N                                     | lmię i nazwisko osoby sporządzającej                                                    |  |  |
|     |                                                                                                    |                                                                              |                                              |                                                   |                                                                                         |  |  |

Rysunek 16 Lista wpisów zużytego sprzętu przeznaczonego do ponownego użycia

Nad listą znajduje się zestawienie zewidencjonowanej łącznej masy sprzętu przeznaczonego do ponownego użycia.

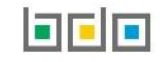

W podzakładce "CZĘŚCI SKŁADOWE POCHODZĄCE ZE ZUŻYTEGO SPRZĘTU PRZEZNACZONEGO DO PONOWNEGO UŻYCIA" liście znajdują się następujące dane [RYSUNEK 17]:

- data wpisu,
- masa części składowych pochodzących ze zużytego sprzętu przeznaczonych do ponownego użycia [Mg],
- rodzaj procesu,
- recykling T/N,
- imię i nazwisko osoby sporządzającej.

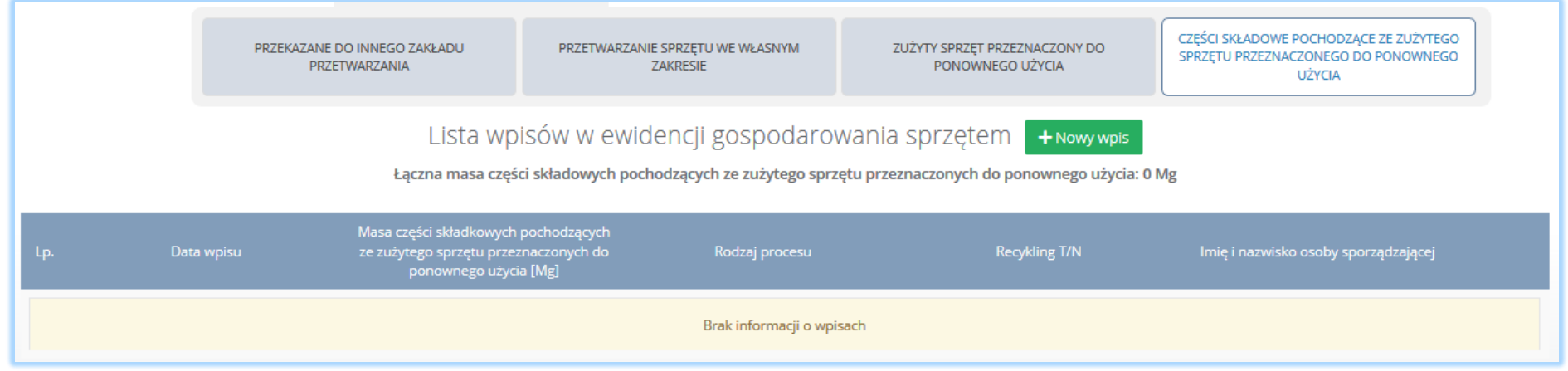

Rysunek 17 Lista wpisów części składkowych pochodzących ze zużytego sprzętu przeznaczonych do ponownego użycia

Nad listą znajduje się zestawienie zewidencjonowanej łącznej masy części składowych pochodzących ze zużytego sprzętu przeznaczonych do ponownego użycia.

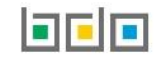

#### 2.3. Zakładka wytwarzanie odpadów w wyniku przetworzenia zużytego sprzętu

W zakładce "WYTWARZANIE ODPADÓW W WYNIKU PRZETWORZENIA ZUŻYTEGO SPRZĘTU" znajduje się lista wpisów dotyczących wytworzonych odpadów w wyniku przetworzenia zużytego sprzętu elektrycznego i elektronicznego przez posiadacza odpadów **[RYSUNEK 18]**. Na liście znajdują się następujące dane:

- data wytworzenia odpadów,
- kod i rodzaj odpadów,
- kod ex,
- utrata statusu kodu niebezpiecznego,
- masa wytworzonych odpadów [Mg],
- nazwa instalacji,
- imię i nazwisko osoby sporządzającej.

|     | ZBIERANIE SPRZĘTU         | GOSPODAROWANIE SPRZĘTEM | WYTWARZAN<br>PRZETWORZ                                     | NIE ODPADÓW W WYNIKU<br>IENIA ZUŻYTEGO SPRZĘTU    | GOSPODAROWANIE ODPADAMI - WE<br>WŁASNYM ZAKRESIE | GOSPODAROWANIE ODPAD<br>PRZEKAZANE INNEMU POSIAD/ | DAMI -<br>DACZOWI |
|-----|---------------------------|-------------------------|------------------------------------------------------------|---------------------------------------------------|--------------------------------------------------|---------------------------------------------------|-------------------|
|     | Lista wpis                | ów w ewidencji wytwarz  | ania odpadów<br>Łączna masa wy                             | V W WYNİKU PRZETWORZ<br>/tworzonych odpadów: 0 Mg | enia zużytego sprzętu                            | + Nowy wpis                                       |                   |
| Lp. | Data wytworzenia odpadów  | Kod i rodzaj odpadu Ko  | od Utrata statusu<br>kodu<br><sup>ex</sup> niebezpiecznego | Masa wytworzonych odpadów [Mg]                    | Nazwa instalacji l                               | mię i nazwisko osoby sporządzającej               |                   |
|     | Brak informacji o wpisach |                         |                                                            |                                                   |                                                  |                                                   |                   |

Rysunek 18 Lista wpisów odpadów wytwarzanych w wyniku przetworzenia zuzytego sprzętu

Nad listą znajduje się zestawienie zewidencjonowanej łącznej masy odpadów wytworzonych w wyniku przetworzenia zużytego sprzętu.

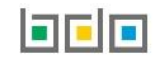

#### 2.4. Zakładka gospodarowanie odpadami – we własnym zakresie

W zakładce "GOSPODAROWANIE ODPADAMI - WE WŁASNYM ZAKRESIE" znajduje się lista wpisów dotyczących gospodarowania odpadów we własnym zakresie przez posiadacza odpadów [RYSUNEK 19]. Na liście znajdują się następujące dane:

- data wpisu,
- kod i rodzaj odpadu,
- kod ex,
- utrata statusu kodu niebezpiecznego,
- masa odpadów poddana procesowi odzysku lub unieszkodliwiania [Mg],
- rodzaj procesu R/D,
- recykling T/N,
- nazwa instalacji,
- imię i nazwisko osoby sporządzającej.

|     | ZBIERANIE SPRZĘTU                                                                                                    |                     | GOSPODAROV | VANIE SPRZĘTEM                            |               | WYTWARZANIE ODPADÓW<br>PRZETWORZENIA ZUŻYTEG                    | W WYNIKU<br>O SPRZĘTU    |    | GOSPODAROWANIE ODPADAMI - WE<br>WŁASNYM ZAKRESIE | GOSPODAROWANIE ODPADAMI -<br>PRZEKAZANE INNEMU POSIADACZOWI |
|-----|----------------------------------------------------------------------------------------------------|---------------------|------------|-------------------------------------------|---------------|-----------------------------------------------------------------|--------------------------|----|--------------------------------------------------|-------------------------------------------------------------|
|     | Lista wpisów w ewidencji gospodarowania odpadami we własnym zakresie + Nowy wpis<br>Łączna masa odpadów poddana procesowi odzysku lub unieszkodliwiania: 0 Mg |                     |            |                                           |               |                                                                 |                          |    |                                                  |                                                             |
| Lp. | Data wpisu K                                                                                                    | Kod i rodzaj odpadu | Kod<br>ex  | Utrata statusu<br>kodu<br>niebezpiecznego | Masa o<br>odz | odpadów poddana procesowi<br>ysku lub unieszkodliwiania<br>[Mg] | Rodzaj<br>procesu<br>R/D | Re | cykling Nazwa instalacji<br>T/N                  | i<br>Imię i nazwisko osoby<br>sporządzającej                |
|     | Brak informacji o wpisach                                                                                                    |                     |            |                                           |               |                                                                 |                          |    |                                                  |                                                             |

Rysunek 19 Lista wpisów gospodarowania odpadami we własnym zakresie

Nad listą znajduje się zestawienie zewidencjonowanej łącznej masy odpadów poddanych odzyskowi lub unieszkodliwianiu oraz zewidencjonowana masa części składowych pochodzących ze zużytego sprzętu przeznaczonego do ponownego użycia.

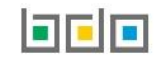

#### 2.5. Zakładka gospodarowanie odpadami – przekazanie innemu posiadaczowi

W zakładce "GOSPODAROWANIE ODPADAMI - PRZEKAZANE INNEMU POSIADACZOWI" znajduje się lista wpisów dotyczących przekazanych odpadów innemu posiadaczowi [RYSUNEK 20]. Na liście znajdują się następujące dane:

- data przekazania odpadów wytworzonych ze zużytego sprzętu,
- kod i rodzaj odpadu,
- kod ex,
- utrata statusu kodu niebezpiecznego,
- masa [Mg],
- numer karty przekazania odpadów/karty przekazania odpadów komunalnych,
- informacje o sposobie gospodarowania odpadami,
- imię i nazwisko osoby sporządzającej.

|     | ZBIERANIE SPRZĘTU                                                                                                    | GOSPODAROWA         | ANIE SPRZĘTEM | W<br>PR                                   | YTWARZANIE ODPADÓW W<br>RZETWORZENIA ZUŻYTEGO :<br>— | Wyniku<br>Iprzętu            | GOSPODAROWANIE OE<br>ZAK                                  | DPADAMI - WE WŁASNYM<br>RESIE                    | GOSPODAROWANIE ODPADAMI - PRZEKAZANE<br>INNEMU POSIADACZOWI |
|-----|----------------------------------------------------------------------------------------------------|---------------------|---------------|-------------------------------------------|------------------------------------------------------|------------------------------|-----------------------------------------------------------|--------------------------------------------------|-------------------------------------------------------------|
|     | Lista wpisów w ewidencji gospodarowania odpadami przekazanemu innemu posiadaczowi + Nowy wpis<br>Łączna masa przekazanych odpadów: 0 Mg |                     |               |                                           |                                                      |                              |                                                           |                                                  |                                                             |
| Lp. | Data przekazania odpadów<br>wytworzonych ze zużytego<br>sprzętu<br>/Data rozpoczęcia transportu<br>odpadów                              | Kod i rodzaj odpadu | Kod ex        | Utrata statusu<br>kodu<br>niebezpiecznego | Masa [Mg]                                            | Numer kart<br>/karty pr<br>k | y przekazania odpadów<br>zekazania odpadów<br>somunalnych | Informacje o sposobie<br>gospodarowania odpadami | lmię i nazwisko osoby<br>sporządzającej                     |
|     |                                                                                                    |                     |               |                                           | Brak informacji o wpisa                              | :h                           |                                                           |                                                  |                                                             |

Rysunek 20 Lista wpisów odpadów przekazanych innemu posiadaczowi

Nad listą znajdują się zestawienie zewidencjonowanej masy odpadów przekazanych innemu posiadaczowi.

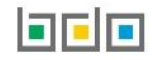

#### 3. Utworzenie wpisów na karcie ewidencji zużytego sprzętu elektrycznego i elektronicznego

Na karcie ewidencji zużytego sprzętu elektrycznego i elektronicznego utworzonej dla jednego kodu i rodzaju odpadów możliwe jest utworzenie wpisów dla poszczególnych grup sprzętów. W celu zewidencjonowania odpadów można utworzyć wpisy dotyczące:

- zbierania sprzętu,
- gospodarowania sprzętem,
  - przekazania do innego zakładu,
  - przetwarzania sprzętu we własnym zakresie,
  - zużytego sprzętu przeznaczonego do ponownego użycia,
  - części składkowych pochodzących ze zużytego sprzętu przeznaczonego do ponownego użycia.
- wytwarzania odpadów w wyniku przetworzenia zużytego sprzętu,
- gospodarowania odpadami we własnym zakresie,
- gospodarowania odpadami przekazania ich innemu posiadaczowi.

#### 3.1. Utworzenie wpisu – zbieranie sprzętu

Aby dodać nowy wpis dotyczący zbieranego sprzętu na karcie ewidencji zużytego sprzętu elektrycznego i elektronicznego należy z poziomu szczegółów karty, znajdując się w zakładce "zbieranie" wybrać opcję **\*** Nowy wpis i wprowadzić następujące dane **[RYSUNEK 21]**:

- przyjęte od: innego zbierającego zużyty sprzęt lub użytkownika sprzętu,
- informacje o sposobie przyjęcia sprzętu,
- data przyjęcia,
- masa [Mg].

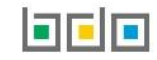

| Numer i nazwa grupy sprzętu   | •                       |                        |        |  |
|-------------------------------|-------------------------|------------------------|--------|--|
| Grupa 1 - Sprzęt działający   | na zasadzie wymiany     | temperatury            |        |  |
| Przyjęte od *                 |                         |                        |        |  |
| innego zbierającego zu        | żyty sprzęt 🔵 użytk     | ownika sprzętu         |        |  |
| nformacja o sposobie przyjęci | a sprzętu *             |                        |        |  |
| Wpis dokonywany na p          | odstawie karty przekaza | ania odpadów           |        |  |
| Wpis dokonywany na p          | odstawie karty przekaza | ania odpadów komunal   | Inych  |  |
| Przywóz do RP                 |                         |                        |        |  |
| Posiadacz odpadów zw          | olniony z obowiązku pro | owadzenia ewidencji od | dpadów |  |
| )ata przyjęcia *              |                         |                        |        |  |
| /lasa [Mg] *                  |                         |                        |        |  |
|                               |                         |                        |        |  |
|                               |                         |                        |        |  |
| for a start start start       |                         |                        |        |  |
| nformacje dodatkowe           |                         |                        |        |  |
|                               |                         |                        |        |  |
|                               |                         |                        |        |  |
|                               |                         |                        |        |  |

Rysunek 21 Nowy wpis dotyczący zbieranego sprzętu

Jeżeli wpis dokonywany jest na podstawie karty przekazania odpadów lub karty przekazania odpadów komunalnych **[RYSUNEK 22]** po zaznaczeniu właściwego pola wyboru, system wyświetla pola dotyczące numeru karty, daty przyjęcia i masy odpadów. Wyszukiwarka KPO lub KPOK wyświetlana jest w oknie modalnym **[RYSUNEK 23]** w zależności od zaznaczonego pola wyboru. Po wskazaniu KPO dane dotyczące numeru KPO lub KPOK, daty przyjęcia i masy uzupełniane są automatycznie przez system.

| rmacja o sposobie przyjęcia sprzętu *                                 |
|-----------------------------------------------------------------------|
| Wpis dokonywany na podstawie karty przekazania odpadów                |
| Wpis dokonywany na podstawie karty przekazania odpadów komunalnych    |
| Przywóz do RP                                                         |
| Posiadacz odpadów zwolniony z obowiązku prowadzenia ewidencji odpadów |
| a przyjęcia *                                                         |
|                                                                       |
| sa [Mg] *                                                             |
|                                                                       |

Rysunek 22 Wpis przyjęcie sprzętu na podstawie KPO

| NFORWACJE O RARCIE             |                          |      | DANE PODMIOTU PR   | ZEKAZUJĄCEGO                         |                |                   |                  |
|--------------------------------|--------------------------|------|--------------------|--------------------------------------|----------------|-------------------|------------------|
| od i rodzaj odpadu<br>07 05 81 | Numer karty              |      | NIP przekazującego | Numer rejestrowy przeka              | azującego Nazv | va przekazującego |                  |
| zy kod i rodzaj odpadu         | u zgodny z kartą ewidenc | -ji? | Data przekazania   | Czy karta wykorzystana v 👌 tak 🕑 nie | v ewidencji?   | <b>Q</b> Szul     | caj lub 👼 Wyczyś |
|                                |                          |      |                    |                                      |                |                   |                  |

Rysunek 23 Okno modalne wyszukanie karty przekazania odpadów

Jeżeli wpis jest dokonywany dla zużytego sprzętu przywiezionego spoza Polski po wybraniu pola wyboru "przywóz do RP", system wyświetla pola dotyczące adresu miejsca pochodzenia odpadów **[RYSUNEK 24]**. Obowiązkowe jest wypełnienie pól "kraj" i "miejscowość".

| Adres miejsca pochodzenia odpadów: |               |
|------------------------------------|---------------|
| Kraj *                             | Miejscowość * |
|                                    |               |
| Ulica                              |               |
|                                    |               |
| Numer budynku                      |               |
|                                    |               |
| Numer lokalu                       |               |
|                                    |               |
|                                    |               |

Rysunek 24 Wpis dla sprzętu przewiezionego do RP

Jeżeli wpis dokonywany jest dla zużytego sprzętu przyjętego od posiadacza odpadów zwolnionego z obowiązku prowadzenia ewidencji po zaznaczeniu pola wyboru należy wprowadzić dane – data przyjęcia i masa.

#### 3.2. Utworzenie wpisu - gospodarowanie sprzętem

#### W zakładce "GOSPODAROWANIE SPRZĘTEM" dostępne są 4 podzakładki:

- przekazane do innego zakładu przetwarzania,
- przetwarzanie sprzętu we własnym zakresie,
- zużyty sprzęt przeznaczony do ponownego użycia,
- części składkowe pochodzące ze zużytego sprzętu przeznaczone do ponownego użycia.

#### 3.2.1.Utworzenie wpisu dotyczącego przekazania sprzętu do innego zakładu

Aby dodać nowy wpis dotyczący zagospodarowanego przekazania sprzętu do innego zakładu przetwarzania na KEZSEiE należy z poziomu szczegółów karty,

znajdując się w zakładce "gospodarowanie sprzętem" wybrać podzakładkę "przekazanie sprzętu do innego zakładu", a następnie opcję **+** Nowy wpis Po wyświetleniu przez system formularza należy wybrać czy wpis dokonywany jest na postawie karty przekazania odpadów czy karty przekazania odpadów komunalnych, a następnie wprowadzić następujące dane **[RYSUNEK 25]**:

- numer KPO lub KPOK,
- data przekazania do innego zakładu przetwarzania,
- masa [Mg].

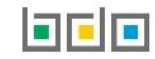

| DODANIE WPISU – GOSPODAROWANIE SPRZĘTEM<br>Przekazane do innego zakładu przetwarzania |
|---------------------------------------------------------------------------------------|
| Numer i nazwa grupy sprzętu *                                                         |
| Grupa 1 - Sprzęt działający na zasadzie wymiany temperatury                           |
| Informacja o sposobie przyjęcia sprzętu *                                             |
| Wpis dokonywany na podstawie karty przekazania odpadów                                |
| Wpis dokonywany na podstawie karty przekazania odpadów komunalnych                    |
| Numer karty przekazania odpadów *                                                     |
| Data przekazania do innego zakładu przetwarzania *                                    |
| Masa [Mg] *                                                                           |
| Informacje dodatkowe                                                                  |
|                                                                                       |
| Anuluj 🖬 Zapisz                                                                       |

Rysunek 25 Formularz dodania wpisu "przekazane do innego zakładu przetwarzania"

Wyszukiwarka KPO lub KPOK wyświetlana jest w oknie modalnym. Po wskazaniu karty dane dotyczące numeru KPO/KPOK, daty przekazania i masy uzupełniane są automatycznie przez system.

#### 3.2.2.Utworzenie wpisu dotyczącego przetwarzania sprzętu we własnym zakresie

Aby dodać nowy wpis dotyczący przetwarzania sprzętu we własnym zakresie na KEZSEiE należy z poziomu szczegółów karty, znajdując się w zakładce "gospodarowanie sprzętem" wybrać podzakładkę "przetwarzanie sprzętu we własnym zakresie", a następnie opcję **Howy wpis**. Po wyświetleniu przez system formularza należy wprowadzić masę przetwarzanego sprzętu **[RYSUNEK 26]**.

| DODANIE WPISU – GOSPODAROWANIE SPRZĘTEM<br>Przetwarzanie sprzętu we własnym zakresie      |
|-------------------------------------------------------------------------------------------|
| Numer i nazwa grupy sprzętu *                                                             |
| Grupa 2 - Ekrany, monitory i sprzęt zawierający ekrany o powierzchni większej niż 100 cm2 |
| Masa przetwarzanego sprzętu [Mg] *                                                        |
|                                                                                           |
|                                                                                           |
| Informacje dodatkowe                                                                      |
|                                                                                           |
|                                                                                           |
| Nazwa instalacji                                                                          |
|                                                                                           |
|                                                                                           |
|                                                                                           |
| Anuluj 🕞 Zapisz                                                                           |

Rysunek 26 Formularz dodania wpisu "przetwarzanie sprzętu we własnym zakresie"

#### 3.2.3. Utworzenie wpisu dotyczącego zużytego sprzętu przeznaczonego do ponownego użycia

Aby dodać nowy wpis dotyczący zużytego sprzętu przeznaczonego do ponownego użycia na KEZSEiE należy z poziomu szczegółów karty, znajdując się w zakładce

"gospodarowanie sprzętem" wybrać podzakładkę "zużyty sprzęt przeznaczony do ponownego użycia", a następnie opcję **\* Nowy wpis**. Po wyświetleniu przez system formularza należy wprowadzić masę sprzętu przeznaczonego do ponownego użycia oraz wybrać rodzaj procesu **[RYSYNEK 27]**.

| DODANIE WPISU – GOSPODAROWANIE SPRZĘTEM<br>Zużyty sprzęt przeznaczony do ponownego użycia                             |
|----------------------------------------------------------------------------------------------------|
| Numer i nazwa grupy sprzętu *                                                                                         |
| Grupa 1 - Sprzęt działający na zasadzie wymiany temperatury<br>Masa sprzętu przeznaczonego do ponownego użycia [Mg] * |
| Informacje dodatkowe                                                                                                  |
| Anuluj 🕞 Zapisz                                                                                                    |

Rysunek 27 Formularz dodania wpisu "zużyty sprzęt przeznaczony do ponownego użycia"

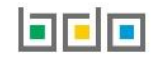

Aby dodać nowy wpis dotyczący części składowych pochodzących ze zużytego sprzętu przeznaczonego do ponownego użycia na KEZSEiE należy z poziomu szczegółów karty, znajdując się w zakładce "gospodarowanie sprzętem" wybrać podzakładkę "części składowe pochodzące ze zużytego sprzętu przeznaczonego do ponownego użycia", a następnie opcję + Nowy wpis do ponownego użycia", a następnie opcję + Nowy wpis . Po wyświetleniu przez system formularza należy wprowadzić masę części składowych pochodzących ze zużytego sprzętu przeznaczonego do ponownego użycia oraz rodzaj procesu **[RYSUNEK 28]**.

| DODANIE WPISU – GOSPODAROWANIE SPRZĘTEM<br>Części składowe pochodzące ze zużytego sprzętu przeznaczonego do ponownego użycia |
|----------------------------------------------------------------------------------------------------|
| Numer i nazwa grupy sprzętu *                                                                                                |
| Grupa 1 - Sprzęt działający na zasadzie wymiany temperatury                                                                  |
| Masa części składowych pochodzących ze zużytego sprzętuu przeznaczonych do ponownego użycia [Mg] *                           |
| Rodzaj procesu *                                                                                                    |
| Informacje dodatkowe                                                                                                    |
| Anuluj 🖬 Zapisz                                                                                                    |

Rysunek 28 Formularz dodania wpisu "części składowe pochodzące ze zużytego sprzętu przeznaczonego do ponownego użycia"

#### 3.3. Utworzenie wpisu - wytwarzanie odpadów w wyniku przetworzenia zużytego sprzętu

Aby dodać nowy wpis dotyczący wytwarzania odpadów w wyniku przetworzenia zużytego sprzętu na KEZSEiE należy z poziomu szczegółów karty, znajdując się w zakładce "wytwarzanie odpadów w wyniku przetworzenia zużytego sprzętu" wybrać opcję **Nowy wpis**. Po wyświetleniu przez system formularza należy wprowadzić następujące dane **[RYSUNEK 29]:** 

- kod i rodzaj odpadu,
- zaznaczyć pole wyboru kod ex (jeśli dotyczy),
- rodzaj kodu ex,
- zaznaczyć pole wyboru zmiana statusu odpadów niebezpiecznych na odpady inne niż niebezpieczne (jeśli dotyczy),
- data wytworzenia odpadów,
- masa wytworzonych odpadów (Mg).

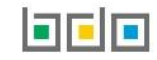

| DODANIE WPISU - WYTWARZANIE ODPADÓW W WYNIKU<br>PRZETWORZENIA ZUŻYTEGO SPRZĘTU |                              |          |  |
|--------------------------------------------------------------------------------|------------------------------|----------|--|
| Numer i nazwa grupy sprzętu *                                                  |                              |          |  |
| Grupa 1 - Sprzęt działający na                                                 | zasadzie wymiany temperatury |          |  |
| Kod i rodzaj odpadu *                                                          |                              |          |  |
|                                                                                |                              |          |  |
|                                                                                | Rodzaj odpadu ex             |          |  |
| Kod ex                                                                         |                              |          |  |
|                                                                                | Rodzaj odpadu                |          |  |
| Zmiana statusu                                                                 |                              |          |  |
| odpadów niebezpiecznych na<br>odpady inne niż niebezpieczne                    |                              |          |  |
| Data wytworzenia odpadów *                                                     |                              |          |  |
|                                                                                |                              |          |  |
|                                                                                |                              |          |  |
| Masa wytworzonych odpadów [M                                                   | g] <b>*</b>                  |          |  |
|                                                                                |                              |          |  |
|                                                                                |                              |          |  |
| Informacje dodatkowe                                                           |                              |          |  |
|                                                                                |                              |          |  |
|                                                                                |                              |          |  |
| Nazwa instalacji                                                               |                              |          |  |
| -                                                                              |                              |          |  |
|                                                                                |                              |          |  |
|                                                                                |                              |          |  |
|                                                                                |                              |          |  |
|                                                                                | Anuluj                       | 🖬 Zapisz |  |

Rysunek 29 Formularz dodania wpisu "wytwarzanie odpadów w wyniku przetworzenia zużytego sprzętu"

Aby utworzyć wpis z kodem i rodzajem odpadu zawierającym symbol "ex" należy wyszukać właściwy kod i rodzaj odpadu, a następnie zaznaczyć pole wyboru "kod ex" i uzupełnić "rodzaj odpadu ex" [RYSUNEK30].

| Kod i rodzaj odpadu * |                  |  |
|-----------------------|------------------|--|
|                       |                  |  |
|                       | Rodzaj odpadu ex |  |
| ✓ Kod ex              |                  |  |
|                       |                  |  |

Rysunek 30 Rodzaj kodu ex

Aby utworzyć wpis dla kodu i rodzaju odpadu niebezpiecznego, który ma zmienną klasyfikację odpadów na inny niż niebezpieczny należy wyszukać właściwy kod i rodzaj odpadu, a następnie zaznaczyć pole wyboru "zmiana statusu odpadów niebezpiecznych na odpady inne niż niebezpieczne" i uzupełnić "rodzaj odpadu" [RYSUNEK 31].

| Kod i rodzaj odpadu *                                         |                  |  |
|---------------------------------------------------------------|------------------|--|
|                                                               |                  |  |
| Kod ex                                                        | Rodzaj odpadu ex |  |
| <ul> <li>Zmiana statusu odpadów niebezpiecznych na</li> </ul> | Rodzaj odpadu    |  |
| odpady inne niż niebezpieczne                                 |                  |  |

Rysunek 31 Rodzaj odpadów innych niż niebezpieczne

#### 3.4. Utworzenie wpisu - gospodarowanie odpadami we własnym zakresie

Aby dodać nowy wpis dotyczący gospodarowania odpadami we własnym zakresie na KEZSEiE należy z poziomu szczegółów karty, znajdując się w zakładce "gospodarowanie odpadami - we własnym zakresie" wybrać opcję + Nowy wpis . Po wyświetleniu przez system formularza należy wprowadzić następujące dane [RYSUNEK 32]:

- kod i rodzaj odpadu,
- zaznaczyć pole wyboru kod ex (jeśli dotyczy),
- rodzaj kodu ex,
- zaznaczyć pole wyboru zmiana statusu odpadów niebezpiecznych na odpady inne niż niebezpieczne (jeśli dotyczy),
- masa [Mg],
- rodzaj procesu.

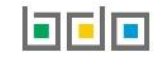

| DODANIE WPISU - GOSPODAROWANIE ODPADAMI WE<br>WŁASNYM ZAKRESIE |                                               |        |  |
|----------------------------------------------------------------|-----------------------------------------------|--------|--|
| Numer i nazwa grupy sprzętu *                                  |                                               |        |  |
| Grupa 1 - Sprzęt działający na                                 | zasadzie wymiany temperatury                  |        |  |
| Informacja o odpadach poddar<br>Kod i rodzaj odpadu *          | wanych procesom odzysku lub unieszkodliwiania |        |  |
|                                                                |                                               |        |  |
|                                                                | Rodzaj odpadu ex                              |        |  |
| Kod ex                                                         |                                               |        |  |
|                                                                | Rodzaj odpadu                                 |        |  |
| Zmiana statusu                                                 |                                               |        |  |
| odpadow niebezpiecznych na<br>odpady inne niż niebezpieczne    |                                               |        |  |
| Maca [Mø] *                                                    |                                               |        |  |
| mass [ma]                                                      |                                               |        |  |
| Rodzaj procesu *                                               |                                               |        |  |
|                                                                |                                               |        |  |
|                                                                |                                               |        |  |
| Informacia dadatkowa                                           |                                               |        |  |
|                                                                |                                               |        |  |
|                                                                |                                               |        |  |
|                                                                |                                               |        |  |
| Nazwa instalacji                                               |                                               |        |  |
|                                                                |                                               |        |  |
|                                                                |                                               |        |  |
|                                                                |                                               |        |  |
|                                                                | Anuluj                                        | Capisz |  |

*Rysunek 32 Formularz dodania wpisu "gospodarowanie odpadami - we własnym zakresie"* 

Aby utworzyć wpis z kodem i rodzajem odpadu zawierającym symbol "ex" należy wyszukać właściwy kod i rodzaj odpadu, a następnie zaznaczyć pole wyboru "kod ex" i uzupełnić "rodzaj odpadu ex" [RYSUNEK33].

| Kod i rodzaj odpadu * |                  |  |
|-----------------------|------------------|--|
|                       |                  |  |
|                       | Rodzaj odpadu ex |  |
| Kod ex                |                  |  |
|                       |                  |  |

Rysunek 33 Rodzaj kodu ex

Aby utworzyć wpis dla kodu i rodzaju odpadu niebezpiecznego, który ma zmienną klasyfikację odpadów na inny niż niebezpieczny należy wyszukać właściwy kod i rodzaj odpadu, a następnie zaznaczyć pole wyboru "zmiana statusu odpadów niebezpiecznych na odpady inne niż niebezpieczne" i uzupełnić "rodzaj odpadu" [RYSUNEK 34].

| Kod i rodzaj odpadu *                                         |                  |  |
|---------------------------------------------------------------|------------------|--|
|                                                               |                  |  |
| Kod ex                                                        | Rodzaj odpadu ex |  |
| <ul> <li>Zmiana statusu odpadów niebezpiecznych na</li> </ul> | Rodzaj odpadu    |  |
| odpady inne niż niebezpieczne                                 |                  |  |

Rysunek 34 Rodzaj odpadów innych niż niebezpieczne

#### 3.5. Utworzenie wpisu - gospodarowanie odpadami poprzez przekazanie innemu posiadaczowi

Aby dodać nowy wpis dotyczący przekazania odpadów innemu posiadaczowi na KEZSEiE należy z poziomu szczegółów karty, znajdując się w zakładce "gospodarowanie odpadami - przekazanie innemu posiadaczowi" wybrać opcję **\*** Nowy wpis . Po wyświetleniu przez system formularza należy wprowadzić następujące dane **[RYSUNEK 35]:** 

- kod i rodzaj odpadu,
- zaznaczyć pole wyboru kod ex (jeśli dotyczy),
- rodzaj kodu ex,
- pole wyboru zmiana statusu odpadów niebezpiecznych na odpady inne niż niebezpieczne (jeśli dotyczy),
- informacje o sposobie przyjęcia sprzętu.

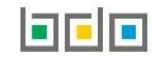

| DODANIE WPISU - GOSPODAROWANIE ODPADAMI<br>PRZEKAZANE INNEMU POSIADACZOWI                                                         |                                                     |  |
|----------------------------------------------------------------------------------------------------|-----------------------------------------------------|--|
| Numer i nazwa grupy sprzętu *                                                                                                    |                                                     |  |
| Grupa 1 - Sprzęt działający na                                                                                                    | a zasadzie wymiany temperatury                      |  |
| Kod i rodzaj odpadu *                                                                                                    |                                                     |  |
|                                                                                                    | De desta de a de an                                 |  |
| Kod ex                                                                                                    | kodzaj odpadu ex                                    |  |
|                                                                                                    | Rodzaj odpadu                                       |  |
| Zmiana statusu<br>odpadów niebezpiecznych na<br>odpady inne niż niebezpieczne                                                     |                                                     |  |
| Informacja o sposobie przyjęcia s                                                                                                 | przętu *                                            |  |
| Wpis dokonywany na podstawie karty przekazania odpadów         Wpis dokonywany na podstawie karty przekazania odpadów komunalnych |                                                     |  |
| Posiadacz odpadów zwolr                                                                                                    | niony z obowiązku prowadzenia ewidencji odpadów     |  |
| Przekazane osobom fizycz<br>przedsiębiorcami                                                                                      | znym lub innym jednostkom organizacyjnym niebędącym |  |
|                                                                                                    |                                                     |  |
| Informacje dodatkowe                                                                                                    |                                                     |  |
|                                                                                                    |                                                     |  |
|                                                                                                    | Anuluj 🗖 Zapisz                                     |  |

Rysunek 35 Formularz dodania wpisu "gospodarowanie odpadami -przekazane innemu posiadaczowi"

Aby utworzyć wpis z kodem i rodzajem odpadu zawierającym symbol "ex" należy wyszukać właściwy kod i rodzaj odpadu, a następnie zaznaczyć pole wyboru "kod ex" i uzupełnić "rodzaj odpadu ex" [RYSUNEK36].

| Kod i rodzaj odpadu * |                  |  |
|-----------------------|------------------|--|
|                       |                  |  |
|                       | Rodzaj odpadu ex |  |
| ✓ Kod ex              |                  |  |
|                       |                  |  |

Rysunek 36 Rodzaj kodu ex

Aby utworzyć wpis dla kodu i rodzaju odpadu niebezpiecznego, który ma zmienną klasyfikację odpadów na inny niż niebezpieczny należy wyszukać właściwy kod i rodzaj odpadu, a następnie zaznaczyć pole wyboru "zmiana statusu odpadów niebezpiecznych na odpady inne niż niebezpieczne" i uzupełnić "rodzaj odpadu" [RYSUNEK 37].

| Kod i rodzaj odpadu *                                                      |                  |  |
|----------------------------------------------------------------------------|------------------|--|
|                                                                            |                  |  |
| Kod ex                                                                     | Rodzaj odpadu ex |  |
| Zmiana statusu odpadów niebezpiecznych na<br>odpady inne niż niebezpieczne | Rodzaj odpadu    |  |

Rysunek 37 Rodzaj odpadów innych niż niebezpieczne

Jeżeli wpis dokonywany jest na podstawie karty przekazania odpadów lub karty przekazania odpadów komunalnych po zaznaczeniu właściwego pola wyboru, system wyświetli następujące pola [RYSUNEK 38]:

- numer karty przekazania odpadów lub numer karty przekazania odpadów komunalnych,
- data przekazania odpadów wytworzonych ze zużytego sprzętu,
- masa przyjętego sprzętu [Mg].

| Informacja o sposobie przyjęcia sprzętu *                                                                                                    |                                                                                  |                                     |                                                                                                    |
|----------------------------------------------------------------------------------------------------|----------------------------------------------------------------------------------|-------------------------------------|----------------------------------------------------------------------------------------------------|
| <ul> <li>Wpis dokonywany na podstawie karty przekazania odpadów</li> <li>Wpis dokonywany na podstawie karty przekazania odpadów</li> <li>Wywóz poza RP</li> <li>Posiadacz odpadów zwolniony z obowiązku prowadzenia ew</li> <li>Przekazane osobom fizycznym lub innym jednostkom organ</li> <li>przedsiębiorcami</li> </ul> | ,<br>, komunalnych<br>videncji odpadów<br>izacyjnym niebędącym                   |                                     |                                                                                                    |
| Numer karty przekazania odpadów *                                                                                                    | WYSZ                                                                             | zukaj karte                         | Ę PRZEKAZANIA ODPADÓW                                                                                                    |
| Data przekazania odpadów wytworzonych ze zużytego sprzętu *                                                                                                    | INFORMACJE O KARCIE<br>Kod i rodzaj odpadu Numer karty<br>19 11 03* Uwodnione oc | DANE PODMIOTU PRZ                   | ZEJMUJĄCEGO          Numer rejestrowy przejmującego       Nazwa przejmującego         Czy karta wykorzystana w ewidencji?         tak one |
| Rysunek 38 Wpis dokonywany na podstawie KPO.<br>Przekazanie odpadów innemu użytkownikowi                                                                                                    | Czy wykorzystana? Kod i rodzaj odpadu Numer karty                                | NIP przejmującego<br>Brak kart odpo | Numer rejestrowy przejmującego Nazwa przejmującego Data przekazania Masa odpadów [Mg]<br>owiadających kryteriom wyszukiwania              |

Rysunek 39 Okno modalne wyszukiwarka KPO

Wprowadzenie powyższych danych możliwe jest po wybraniu pola "numer karty przekazania odpadów" lub "numer karty przekazania odpadów komunalnych". W zależności od wybranego pola wyboru. System wyświetla okno modalne, w którym znajduje się wyszukiwarka kart przekazania **[RYSUNEK 39]**. Po wskazaniu KPO lub KPOK, dane dotyczące numeru KPO/KPOK, daty przekazania i masy uzupełniane są automatycznie przez system.

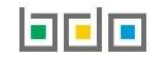

| Informacja o sposobie przyjęcia sprzętu *                                                                                                    |                 |  |                                                          |                    |
|----------------------------------------------------------------------------------------------------|-----------------|--|----------------------------------------------------------|--------------------|
| Wpis dokonywany na podstawie karty przekazania odpadów                                                                                                 |                 |  |                                                          |                    |
| Wpis dokonywany na podstawie karty przekazania odpadów komunalnych Wywóz poza RP Posiadacz odpadów zwolniony z obowiązku prowadzenia ewidencji odpadów |                 |  |                                                          |                    |
|                                                                                                    |                 |  | Przekazane osobom fizycznym lub innym jednostkom organiz | acyjnym niebędącym |
|                                                                                                    |                 |  | przedsiębiorcami                                         |                    |
| Masa przvietezo sprzetu [Mz] *                                                                                                    |                 |  |                                                          |                    |
| unan la ritére®a alu réra fui®i                                                                                                    |                 |  |                                                          |                    |
|                                                                                                    |                 |  |                                                          |                    |
| Adres miejsca przeznaczenia odpadów:                                                                                                    | 15. Januar 14 + |  |                                                          |                    |
| Kraj ^                                                                                                    | Miejscowosc *   |  |                                                          |                    |
|                                                                                                    |                 |  |                                                          |                    |
| Ulica                                                                                                    |                 |  |                                                          |                    |
|                                                                                                    |                 |  |                                                          |                    |
| Ni oneore focusto en los                                                                                                    |                 |  |                                                          |                    |
| Numer budynku                                                                                                    |                 |  |                                                          |                    |
|                                                                                                    |                 |  |                                                          |                    |
| Numer lokalu                                                                                                    |                 |  |                                                          |                    |
|                                                                                                    |                 |  |                                                          |                    |
|                                                                                                    |                 |  |                                                          |                    |
| Data rozpoczęcia transportu odpadów *                                                                                                    |                 |  |                                                          |                    |
|                                                                                                    |                 |  |                                                          |                    |
|                                                                                                    |                 |  |                                                          |                    |
| Rodzaj środka transportu *                                                                                                    |                 |  |                                                          |                    |
| R - drogowy                                                                                                    |                 |  |                                                          |                    |
| T-kolejowy                                                                                                    |                 |  |                                                          |                    |
| S-morski                                                                                                    |                 |  |                                                          |                    |
| A - powietrzny                                                                                                    |                 |  |                                                          |                    |
| W - wodno-śródlądowy                                                                                                    |                 |  |                                                          |                    |
|                                                                                                    |                 |  |                                                          |                    |
| Rodzaj procesu *                                                                                                    |                 |  |                                                          |                    |
| noceal proceso                                                                                                    |                 |  |                                                          |                    |
|                                                                                                    |                 |  |                                                          |                    |

Jeżeli przekazanie odpadów następuje do podmiotu poza granice Polski po zaznaczeniu pola wyboru "wywóz poza RP", system wyświetla pola dotyczące adresu miejsca przeznaczenia odpadów, daty rozpoczęcia transportu, rodzaju środka transportu, przewidywanej metody przetwarzania **[RYSUNEK 40]**.

Jeżeli przekazanie odpadów następuje do posiadacza odpadów zwolnionego z obowiązku prowadzenia ewidencji odpadów, bądź do osób fizycznych lub innych jednostek organizacyjnych niebędących przedsiębiorcami po zaznaczeniu odpowiedniego pola wyboru należy wprowadzić informacje kiedy i w jakiej ilości zostały przekazane odpady.

Rysunek 40 Wpis dla odpadów przekazywanych poza RP

#### 4. Edycja i usunięcie karty

Z poziomu listy, użytkownik ma możliwość usunięcia danej karty poprzez wybór opcji "Usuń" lub przejścia do szczegółów danej karty poprzez wybór opcji "Szczegóły" [RYSUNEK 41]. Usunięcie karty jest możliwe tylko w przypadku, gdy karta nie zawiera wpisów.

🖉 edytuj Po wyświetleniu ekranu ze szczegółami karty edycja danych możliwa jest po zastosowaniu przycisku "informacji o karcie". Edycja wprowadzonych danych możliwa jest jeżeli na karcie nie zostały dodane wpisy.

#### 5. Edycja i usunięcie wpisu

Dane zawarte na wpisach są możliwe do edycji lub usunięcia poprzez wybranie odpowiednio opcji "edycja" lub "usuń" [RYSUNEK 42].

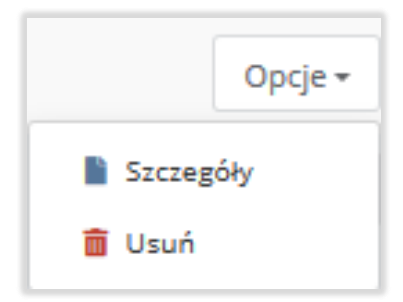

w sekcji

Rysunek 41 Opcje dla karty KEZSEiE

|   |          | Opcje 🕶 |
|---|----------|---------|
| Γ | 📝 Edycja |         |
| ŀ | 💼 Usuń   |         |

Rysunek 42 Opcje dla wpisów dla KEZSEiE

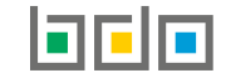

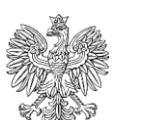

MINISTERSTWO **KLIMATU** 

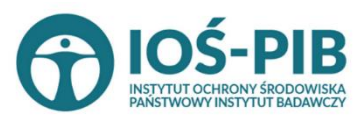

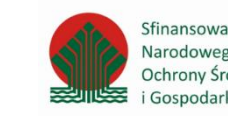

Sfinansowano ze środków Narodowego Funduszu Ochrony Środowiska i Gospodarki Wodnej

Strona | 39